## Instrucciones para acceder al MOOC

- 1. En primer lugar, debe obtener acceso a la plataforma Unitelma rellenando el siguiente formulario: <u>https://docs.google.com/forms/d/e/1FAIpQLSeHHLTEA\_QU6uzIq4m-KOWJGMmMcsiWRwndMV4fKzpSMBAwsQ/viewform</u>
- 2. Luego, una vez que haya recibido sus datos de acceso (cuestión de unas horas, por desgracia), entre desde el siguiente enlace: <u>https://elearning.unitelma.it/internal\_login.php</u>
- 3. Una vez dentro, cambie el idioma de italiano a inglés en la esquina superior derecha; luego utilice el panel de navegación y seleccione Mayfair.
- 4. En este punto tienes todos los archivos pdf del curso; si quieres leerlos, no está de más, ya que son útiles al menos para los interesados en la movilidad; de todas formas, una vez leído el material, tendrás que rellenar el cuestionario final para demostrar que realmente has seguido el curso.
- 5. Una vez que haya completado todo lo anterior, sólo le queda completar la evaluación en el siguiente enlace: <u>https://forms.gle/cQL2Uqbt5UZPaocg9</u>.